# Beno Wireless Pro Quick Start Guide

# Welcome

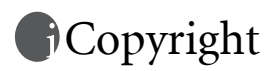

Copyright 2003 by BENQ Corporation. All rights reserved. No part of this publication may be reproduced, transmitted, transcribed, stored in a retrieval system or translated into any language or computer language, in any form or by any means, electronic, mechanical, magnetic, optical, chemical, manual or otherwise, without the prior written permission of this company.

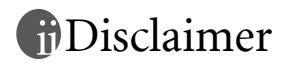

BENQ Corporation makes no representations or warranties, either expressed or implied, with respect to the contents hereof and specifically disclaims any warranties, merchantability or fitness for any particular purpose. Further, BENQ Corporation reserves the right to revise this publication and to make changes from time to time in the contents hereof without obligation of this company to notify any person of such revision or changes.

\*Windows, Internet Explorer and Outlook Express are trademarks of Microsoft Corporation. Others are copyrights of their respective companies or organizations.

### Table of Contents

| Connect the Wireless Pro          | 1 |
|-----------------------------------|---|
| Install the Player Utility        | 1 |
| Conduct Wireless Presentation     | 2 |
| Slide Show of Stored Presentation | 2 |

The Wireless Pro is a state-of-the-art presentation gateway, capable of delivering a live view of your PC screen to a projector (or any digital display devices) via wireless LAN connection with loss-less image quality.

Follow the instructions in Section 1, 2, and 3 to conduct a robust, cable-less presentation with grace, as configured in Fig. 1. Or make a convenient PC-less slide show, as described in Section 4.

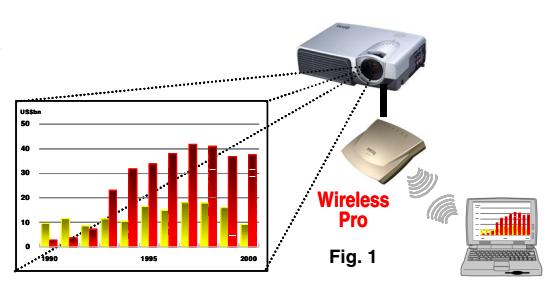

# Connect the Wireless Pro

- 1. Connect your projector to the Wireless Pro's VGA port (Fig. 2) with the VGA cable from your projector.
- 2. Plug the power adapter cord into the Wireless Pro's power port and the other end to a power outlet (Fig. 3).
- 3. Press the Power Switch to turn on the Wireless Pro.
- 4. Power on the projector and the Wireless Pro's Console Screen (Fig. 4) will show on the projected image.

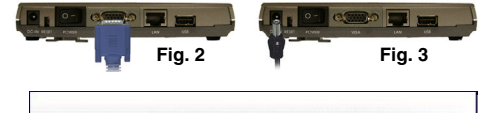

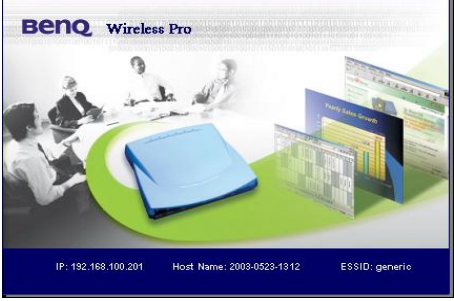

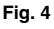

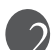

# <sup>2</sup>Install the Player Utility

You need the Player Utility installed on your computer in order to use the Wireless Pro.

- 1. Load the utilities CD-ROM in your computer to start the Setup utility.
- 2. The Setup utility will start with a language selection box . Select your preferred language environment for Player Utility.
- 3. The a welcome screen will appear. From here, follow the on-screen instructions to finish the installation. An Wireless Pro Player Utility icon will be created on the PC's desktop.

#### Conduct Wireless Presentation

#### NOTE: Disable the personal firewall from your PC when using the Player Utility.

- 1. Install a WLAN adapter to your PC following instructions from the manufacturer.
- Double click on the program icon (Fig. 5) of the "Wireless Pro Player Utility" on your PC's desktop. The Player Utility will be started with an automatic search for available Wireless Pros around.

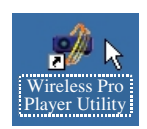

Fig. 5

- 3. After the search, the Player Utility will appear (Fig. 6), with a listing of all detected Wireless Pro in the area.
- Select the desired Wireless Pro to use. Make sure the WLAN adapter has established a link with your selected Wireless Pro.
- Click **Connect** will start sending the computer's screen to the projection image.
- Click **Disconnect** to stop sending screen data to the projector.

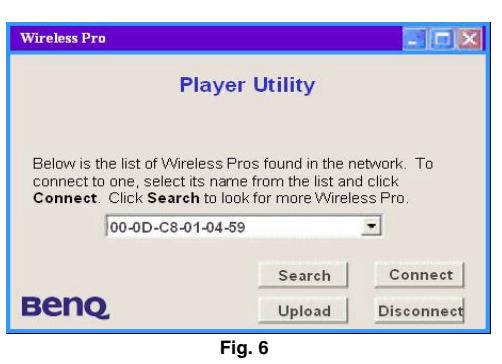

#### Slide Show of Stored Presentation

To operate under the Slide Show, plug in a mouse (must with scroll wheel) or keyboard to the USB port before power up the Wireless Pro.

- 1. <u>Uploading files</u> From the Player Utility (Fig. 6) click **Upload** button and a file selection dialog box will appear. Follow the steps to upload PowerPoint files into the Wireless Pro's memories.
- Entering Slide Show mode From Console Screen (Fig. 4) hit the ENTER key (or press the left mouse button) to enter the Slide Show Menu (Fig. 7).
- 3. <u>Playing the file</u> From the Slide Show Menu, select a desired file and activate the **Play** button to display slide-by-slide images.
- 4. Press **Escape** key (or press the mouse scroll wheel) during or at the end of the slide show to stop the full-screen slide display and enter the Slide Show Listing (Fig. 8). From here you can select any slide to continue your slide show.
- From Slide Show Listing, press Escape (or press the mouse scroll wheel) to return to Slide Show menu.

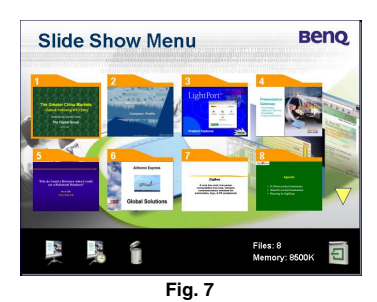

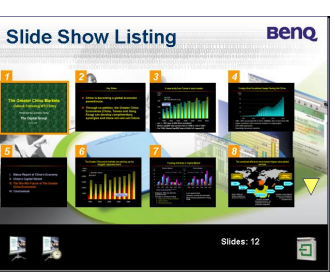

Fig. 8